## 以下ができれば、設定完了です!

□ スマートフォンを大学のWi-Fi (LEONETWiFi-1x)に接続してWebサイトを見ることができた。

※ご利用の機種によって、表示項目が若干異なりますので読み替えて設定してください。

1) スマートフォンの「設定」から「Wi-Fi」の設定を「ON」にします。 2)「LEONETWiFi-1x」を選択します。3)以降は、機種に応じた手順をご確認ください。

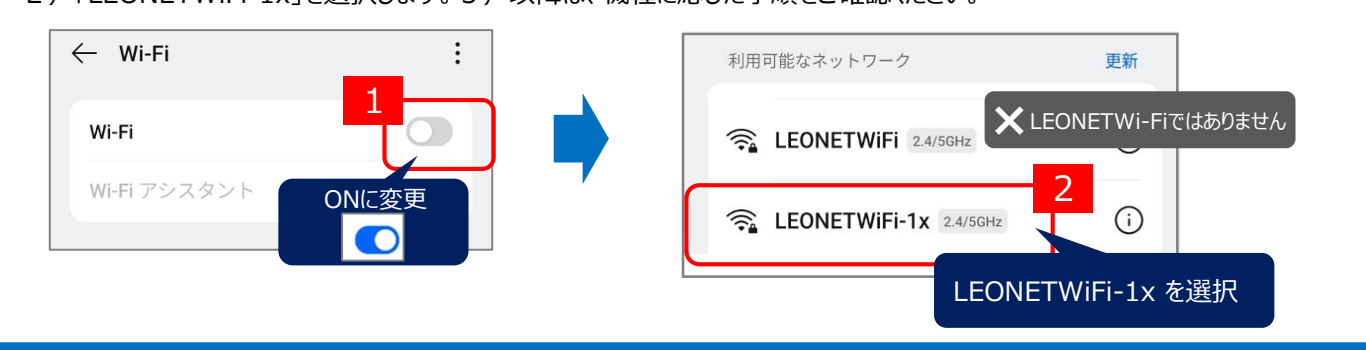

## iPhoneの場合

3) ユーザ名とパスワードを入力し、「接続」をタップします。

| "LEONETWiFi-1x"のパスワードを入力して | <sup>ください</sup> 4 | ユーザ名                                                        | あなたのユーザID |  |  |
|----------------------------|-------------------|-------------------------------------------------------------|-----------|--|--|
| キャンセル <b>パスワードを入力</b>      | 接続                | パスワード                                                       | あなたのパスワード |  |  |
| ユーザ名 <b>s99a999</b>        |                   | ユーザID/パスワードは入学時に配付した「パスワード通知書」に<br>記載されています。(ポータルシステムと共通です) |           |  |  |
| パスワード •••••••              | 3                 |                                                             |           |  |  |

4)証明書の内容に、【osaka-sandai.ac.jp】の表示を確認し、[信頼]をタップします。「設定済み」が表示されると、完了です。

| キャンセル | 証明書                                                                          | 信頼       | 5 | 保存済みネットワーク              | 設定完了時の   | 画面例        |
|-------|------------------------------------------------------------------------------|----------|---|-------------------------|----------|------------|
|       | <b>ACP-11-<u>1.osaka-sandai.ac.ip</u></b><br>発行元: DigiCert Global G2 TLS RS/ | 5<br>SHA |   | 会 LEONETWiFi-1x<br>接続済み | 2.4/5GHz | <b>(</b> ) |

## Androidの場合

3) 機種により表示される項目が異なります。必要な内容を設定し、【接続】をタップします。「設定済み」が表示されると、完了です。

| EAP5st 3                             | EAP方式                                                       | PEAP               |  |  |
|--------------------------------------|-------------------------------------------------------------|--------------------|--|--|
| PEAP<br>フェーズ 2 認証                    | フェーズ2認証                                                     | MSCHAPV2           |  |  |
| MSCHAPV2                             | CA証明書                                                       | システム証明書を使用         |  |  |
| CA 証明書<br>システム証明書を使用<br>▼            | <br>TLSの最小バージョン                                             | TLS v1.0           |  |  |
| TLSの最小バージョン                          | <br>証明書のオンライン検証                                             | 検証しない              |  |  |
| 証明書のオンライン検証                          | ドメイン                                                        | osaka-sandai.ac.jp |  |  |
| 検証しない -                              |                                                             | (入力無し[空白])         |  |  |
| osaka-sandai.ac.jp                   | ID                                                          | あなたのユーザID          |  |  |
| ралуена з оберголуя,<br>D<br>S99а999 | パスワード                                                       | あなたのパスワード          |  |  |
| E&0                                  | ユーザID/パスワードは入学時に配付した「パスワード通知書」に<br>記載されています。(ポータルシステムと共通です) |                    |  |  |
| バスワード                                | 保存済みネットワーク 設定完了時の画面例 意 法 読ん ひんのでは、2.4/5GHz ご 法 読済み ち        |                    |  |  |